### QĻ

Слева от панели на стартовом экране находятся:

- My Account - переход к аккаунту пользователя и разделам настроек приложения,

- Область текстового поиска по атласу.
- Область уведомлений.

# Complete Anatomy

Platform

**Две параллельные полоски** слева от панели позволяют раскрыть экран Истории использования приложения и перейти к ранее просмотренным разделам. Двойным кликом на полоски экран раскрывается. Закрывается экран кликом на пустое поле

стартового экрана.

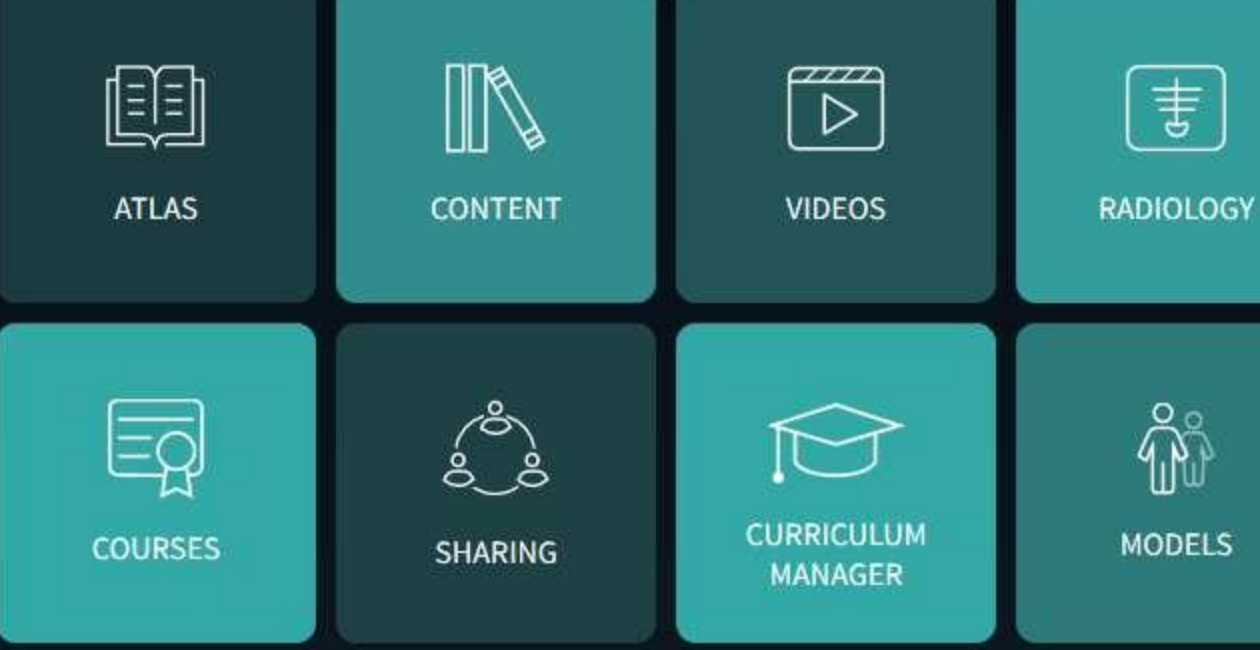

D

×

## Стартовый экран Complete Anatomy

позволяет перейти к основным разделам приложения. Кнопки стартового экрана:

- Atlas атлас (составленный разрабочиками приложения),
- Content Ваш собственный атлас (создается с помощью сохранения созданных Вами экранов - инструмент Save Screen),
- Videos -библиотека обучающих и демонстрационных видео,
- Radiology раздел радиологических изображений с возможностями сопоставления их с 3D-моделью,
- Courses раздел лекций по анатомическим темам, созданных экспертами в данной области,
- Sharing раздел, связанный с созданием групп пользователей и участием в таких группах,

- Curriculum Manager - менеджер учебных программ, позволяющий создавать, редактировать и делиться контентом со студентами (опции раздела в тестовом режиме ограничены),

- Models - раздел работы с 3D-моделью.

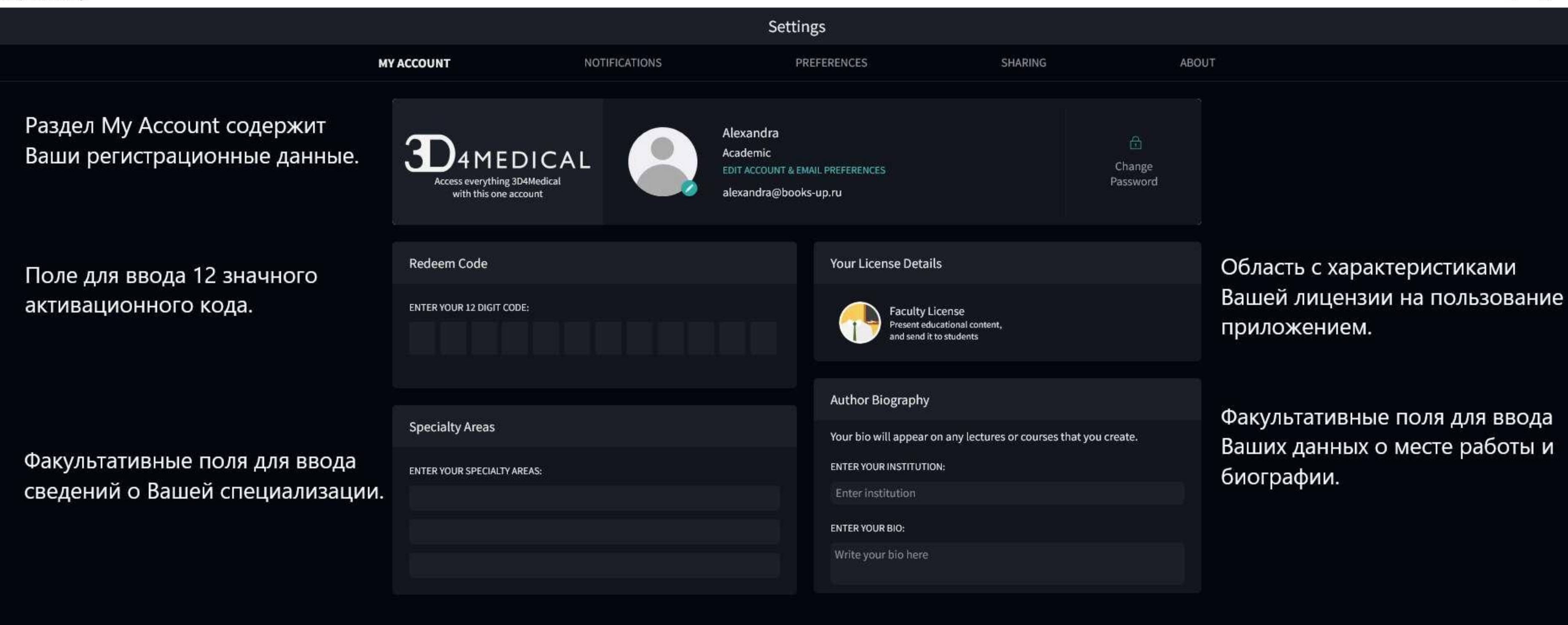

\_\_\_\_

D

×

Settings

MY ACCOUNT

NOTIFICATIONS

PREFERENCES

Раздел уведомлений приложения.

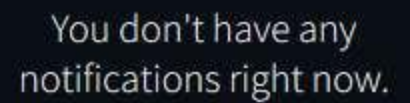

đ

 $\times$ 

|            |               | Settings    |  |
|------------|---------------|-------------|--|
| MY ACCOUNT | NOTIFICATIONS | PREFERENCES |  |

Раздел Настроек (Preferences) позволяет настроить интерфейс приложения.

Вы можете настроить порядок информации, которую вы видите при выделении структуры на 3D модели: длительное нажатие на значок позволяет переместить его внутри панели на другое место.

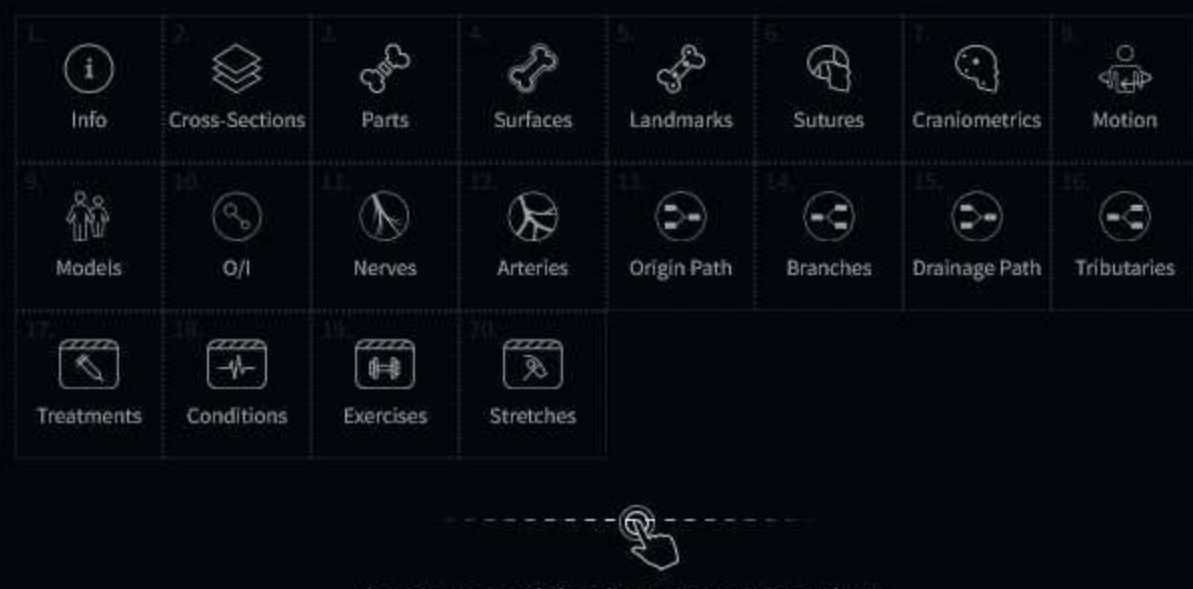

Long press and drag icons to rearrange them

Вы можете изменить наполнение интерфейса приложения в зависимости от использования кнопок на панелях в разделе Models.

Значок Tabs (неактивный в данном случае) позволяет влючить возможность работы с моделями в нескольких вкладках (аналогично работе в интернетбраузере).

По умолчанию данная функция отключена.

### **Active Features**

Information Display Order

Rearrange the information you see when a structure is selected

Clean up your interface by choosing which features you want to display. Don't use something as much? Hide it so it doesn't clutter up your space!

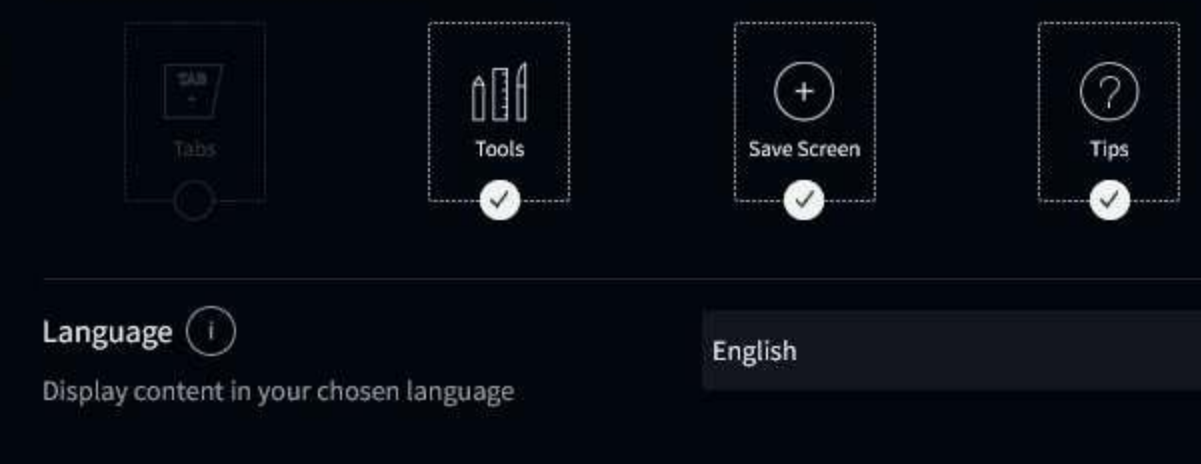

Beating Heart ( i )

Activate the beating heart on the model

Full 3D Rotation (i)

Activate full 3D rotation of the model

#### SHARING

#### ABOUT

Информация о структуре может отображать

(в зависимости от структуры):

- общую информацию,
- виды поперечных сечений структуры на модели,
- части структуры,
- поверхности структуры,
- ориентиры на структуре,
- швы черепа,
- краниометрические точки,
- структура в движении,
- отдельные модели, в которых участвует структура,
- места крепления мышц,
- путь нерва к структуре,
- путь артерии к структуре,
- исток структуры (для артеральной, нервной систем и т.п),
- ответвления от структуры (для артеральной, нервной систем и т.п),
- приток структуры (для венозной системы и т.п),
- ответвления от структуры (для венозной системы и т.п),
- 🗸 лечебные процедуры и манипуляции со структурой,
  - состояния структуры,
  - силовые упражнения с участием структуры,
  - упражнения на растяжку с участием структуры.

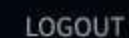

D

X

 $\times$ 

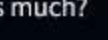

|            |                                                                       | Settings         |
|------------|-----------------------------------------------------------------------|------------------|
| MY ACCOUNT | NOTIFICATIONS                                                         | PREFERENCES      |
|            | Tabs Tools                                                            | Save Screen Tips |
|            | Language i<br>Display content in your chosen language                 | English          |
|            | Beating Heart i<br>Activate the beating heart on the model            |                  |
|            | Full 3D Rotation i                                                    |                  |
|            | Color Scheme<br>Use dark color scheme                                 |                  |
|            | Hub (i)<br>Activate Hub navigation                                    |                  |
|            | Privacy and Notifications<br>Other users can invite me to their group | IS               |
|            | Guides (i)<br>Show creation guides                                    |                  |
|            | Auto-sync i<br>Auto-sync content                                      |                  |
|            | Model Updates (i)                                                     |                  |

**Display Model update indicators** 

Version 8.0.2 (5478) RoW

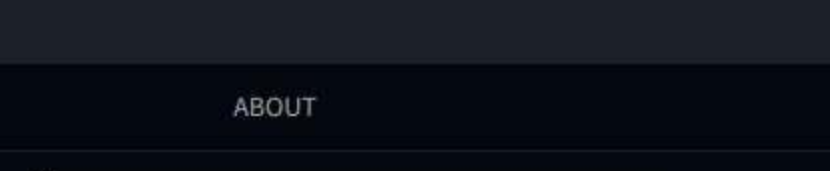

Разделы настроек приложения:

SHARING

 Язык (отображать контент на выбранном Вами языке: английский, испанский, китайский),

- Биение сердца (активация бьющегося сердца на модели),

Полное 3D вращение (активация полного 3D-вращения модели),

- Цветовая схема (по умолчанию активирована черная цветовая гамма, ее можно заменить на белую),

- Концентратор (по умолчанию он включен, Вы можете отключить стартовый экран, начальным экраном станет раздел Models),

 Конфиденциальность и уведомления (по умолчанию включена опция приглашения другими пользователям Вас в свои группы),

 Руководства (добавление всплывающих подсказок при работе с разделом Tips - в правом нижнем углу),

 Автоматическая синхронизация (автоматическое обновление контента),

 Обновления модели (отображение индикаторов обновления модели). D

×

×

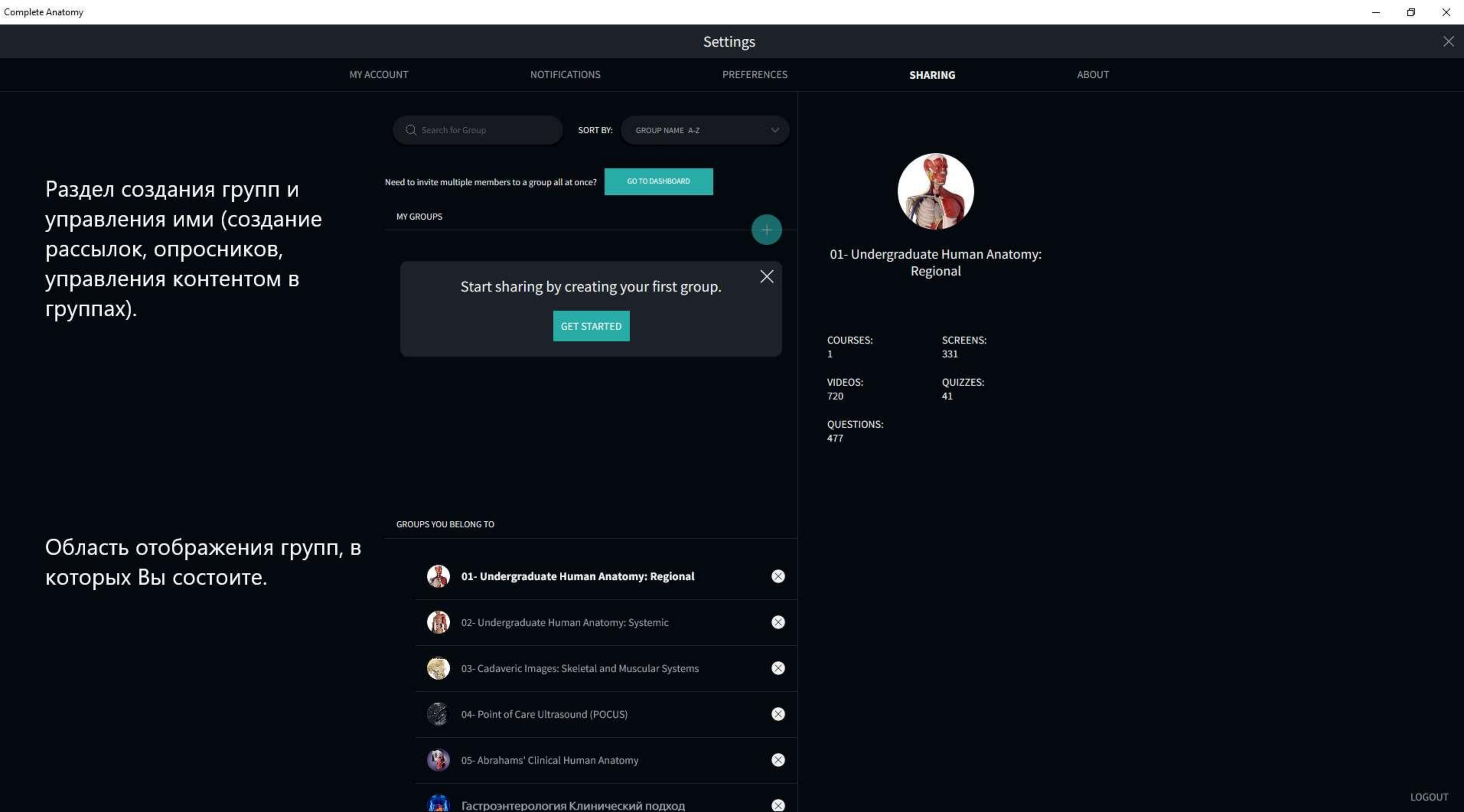

LOGOUT

Settings

MY ACCOUNT

NOTIFICATIONS

PREFERENCES

## Complete Anatomy

Version 8.0.2 (5478) RoW

In order for you to get the best possible Complete Anatomy experience on your device, our team have built this Windows application from the ground up, using the latest technology specific to this platform. We're very proud of our work and are excited to share it with you.

Take your anatomy knowledge wherever you go by purchasing a premium license, unlocking access to Complete Anatomy not just on your Windows, but across all platforms.

Copyright is held by 3D4Medical Ltd for Complete Anatomy.

Academic Review Board

**Privacy Policy** 

Для того, чтобы вы могли получить максимально полный доступ к Complete Anatomy на своем устройстве, наша команда создала это приложение для Windows с нуля, используя новейшие технологии, характерные для этой платформы. Мы очень гордимся нашей работой и рады поделиться ею с вами.

Возьмите свои знания анатомии, куда бы вы ни отправились, купив премиум-лицензию, открывающую доступ к полной анатомии не только в Windows, но и на всех платформах.

Авторские права на Complete Anatomy принадлежат 3D4Medical Ltd.

[Состав академического наблюдательного совета] [Политика конфиденциальности] [Условия использования]

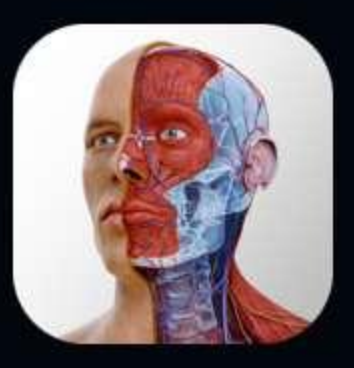

|         |       | -63 | đ | × |
|---------|-------|-----|---|---|
|         |       |     |   | × |
| SHARING | ABOUT |     |   |   |

Terms of Use

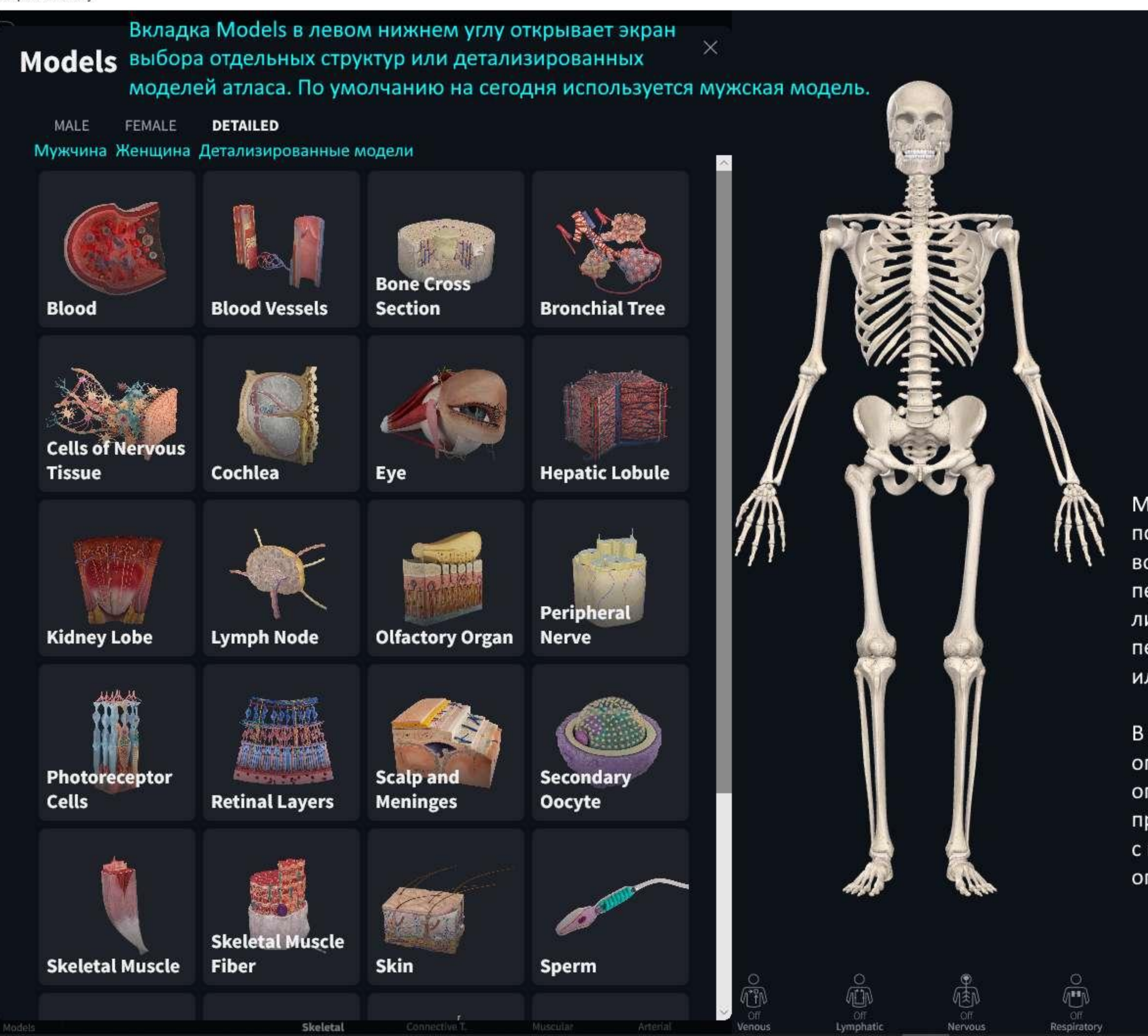

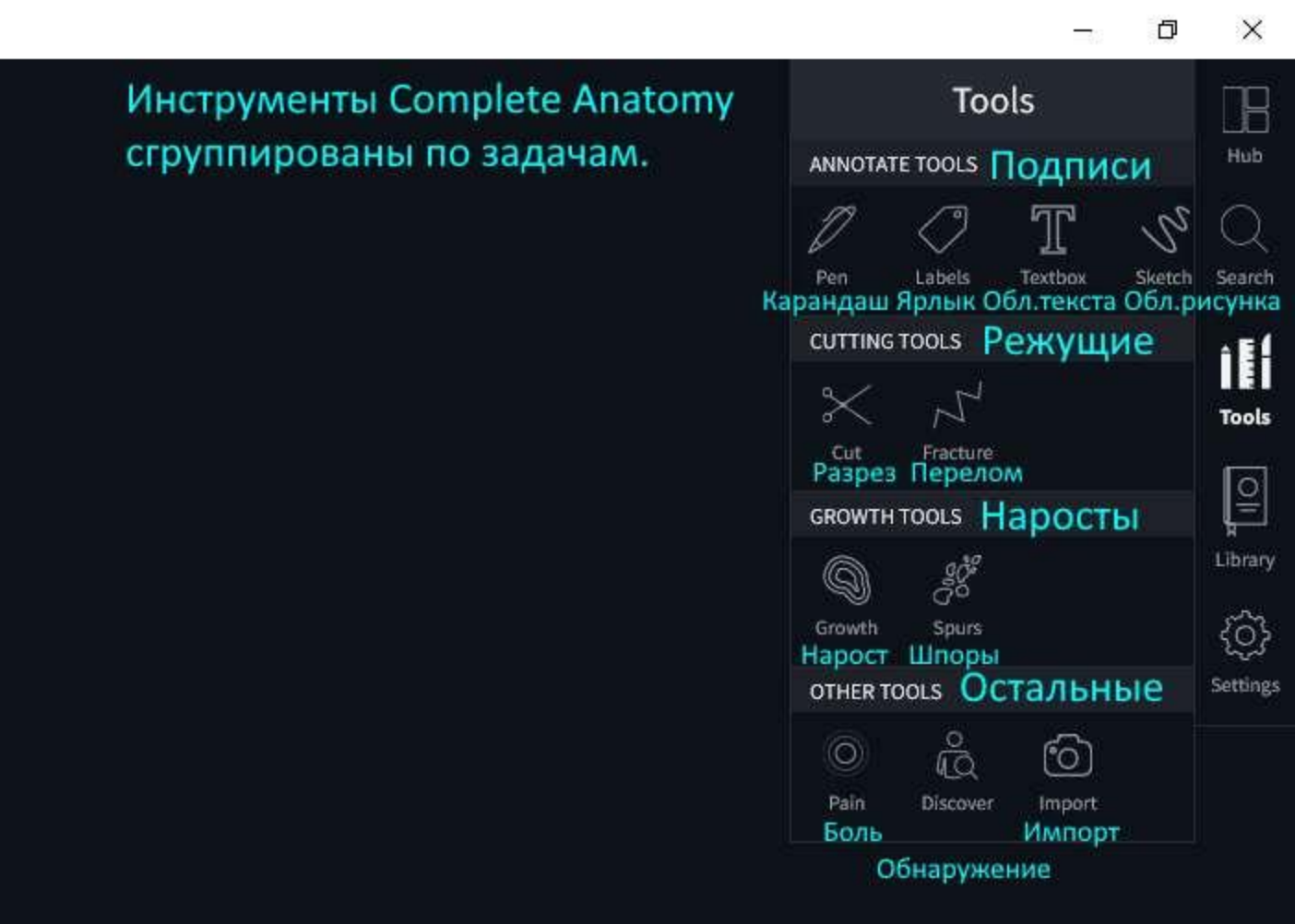

- Меню на панели справа (вдоль экрана):
- позволяет перейти на стартовую страницу приложения Hub,
- воспользоваться текстовым поиском по всей библиотеке Search,
- перейти к иснструментам работы с 3D моделью Tools,
- либо минуя стартовый экран
- перейти в библиотеку приложения Library
- или в настройки Settings.

В правом нижнем углу

опция ExportImage позволяет сохранить скрин экрана (как Print Screen), опция Save Screen сохраняет экран как страницу атласа внутри

приложения в том виде, как он есть (в том числе приложения в том виде, как он есть (в том числе с примененными инструментами и подписями), в разделе Content, Export опция Trips открывает раздел видео по работе с приложением.

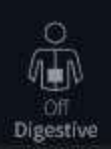

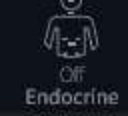

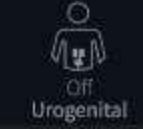

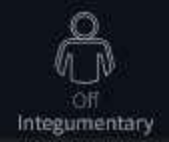

Image

Save Screen

#### Complete Anatomy

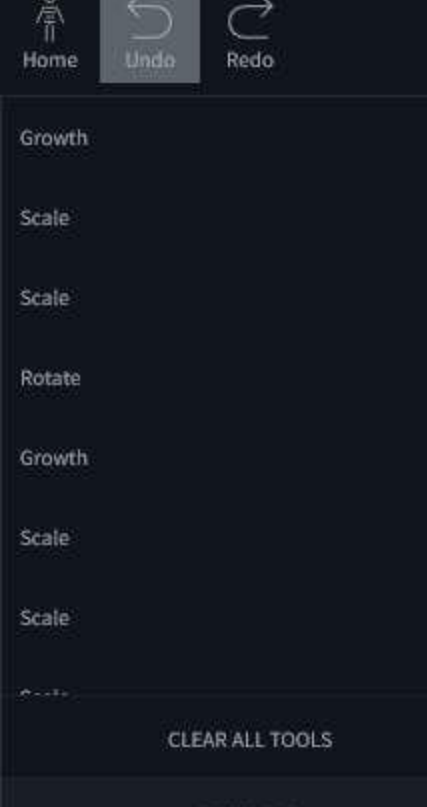

UNDO ALL

Кнопка (иконка) Ноте возвращает модель/структуру в первоначальное положение в центр экрана, при этом сохраняет видимыми все системы органов (если Вы добавили их ранее) (как на изображении). Часть модели возвращается на соответствующее ей место, как если бы вся модель была видимой.

Кнопки Undo/Redo (вперед/назад, обозначены как стрелки рядом с кнопкой Home) позволяют отменить одну или несколько манипуляций с моделью (Undo) либо отменить отмену (Redo).

Длительное нажатие на кнопку Undo (вперед) раскрывает окно истории действий с моделью. События истории можно прокрутить колесиком мыши и выбрать то, к которому Вы хотите вернуться. Так жеработает кнопка Redo (назад).

Кнопка Clear All Tools появляется при применении инструментов работы с 3D моделью (кнопка Tools на панели инструментов справа) и отменяет все действия, связанные с использованием инструментов (Tools).

Кнопка Undo All отменяет все манипуляции с моделью, возвращает ее в первоначальное положение в центр экрана и выключает все системы органов (если Вы добавили их ранее), оставляя только скелет.

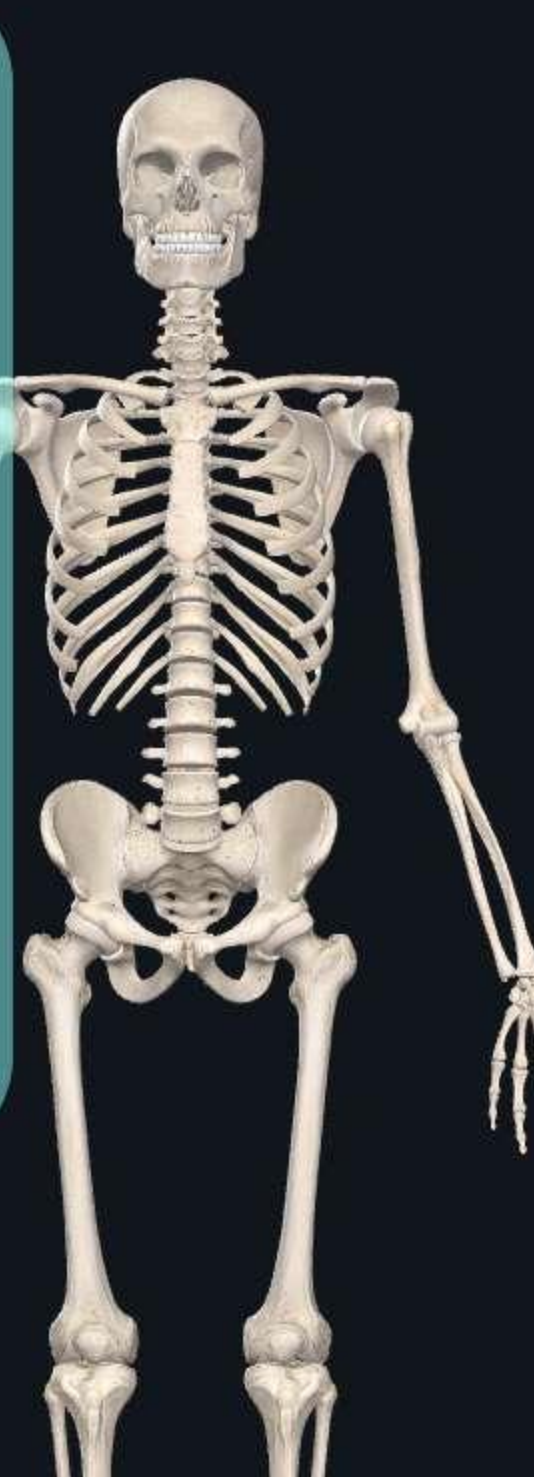

Кнопки (иконки) внизу от модели отвечают за отображение систем органов.

При однократном нажатии на кнопку соответствующей системы появляется меню «+» / «-», которое позволяет добавлять/скрывать слои соответствующей системы органов (либо обозначения поверхностей на системе, например для костей скелета или покровной системы).

Длительное нажатие на кнопку системы органов (либо на кнопку «+») включает все слои системы, повторное длительное нажатие (либо длительное нажатие на кнопку «-») - скрывает все слои.

Кости скелета

(+)

Соединительная

Артериальная Мышечная

Венозная имфатическая Нервная

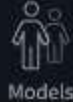

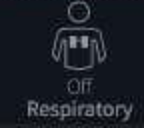

Манипулировать моделью, работая на компьютере с OC Windows можно с помощью мыши и горячих клавиш на клавиатуре.

Левая кнопка мыши отвечает за вращение и наклонение/отклонение модели. Если Вы вращаете модель, кликая на пустое поле, модель будет вращаться вокруг своей оси, если вы кликаете на точку на модели - модель будет вращаться вокруг этой точки.

Правая кнопка мыши (либо левая кнопка + клавиша Shift на клавиатуре) отвечает за перемещение модели по экрану приложения.

Колесиком мыши можно настраивать масштаб модели.

Кнопка Alt на клавиатуре включает режим вращения модели на плоскости, чтобы расположить ее, например, лежа. Кнопка Ctrl выключает этот режим!

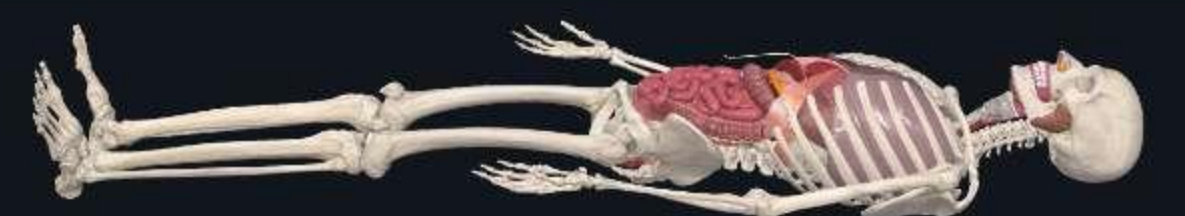

Чтобы расположить модель горизонтально, нужно нажать на клавиатуре клавишу Alt, и Вы сможете вращать модель на плоскости. Выбрав удобный ракурс, нажмите Ctrl, чтобы выйти из режима.

На устройствах с сенсорным экраном эта опция доступна, если манипулировать моделью тремя пальцами.

Дыхательная Пищеварительная Эндокринная Мочеполовая

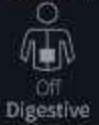

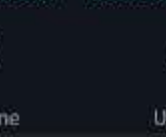

Покровная

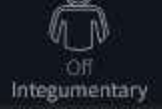

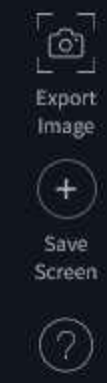

B

Search

100

Tools

Î

Library

<br/>

Settings

CLEAR 2D PEN Эта надпись активна, если Вы воспользовались карандашом.

Она активна для соответствующего карандаша и позволят отменить все действия сразу.

Стрелки Undo/Redo позволяют отменять действия или отменять отмены по отдельности. Они становятся активными по мере использования карандаша. Draw on the screen to apply 2D Pen

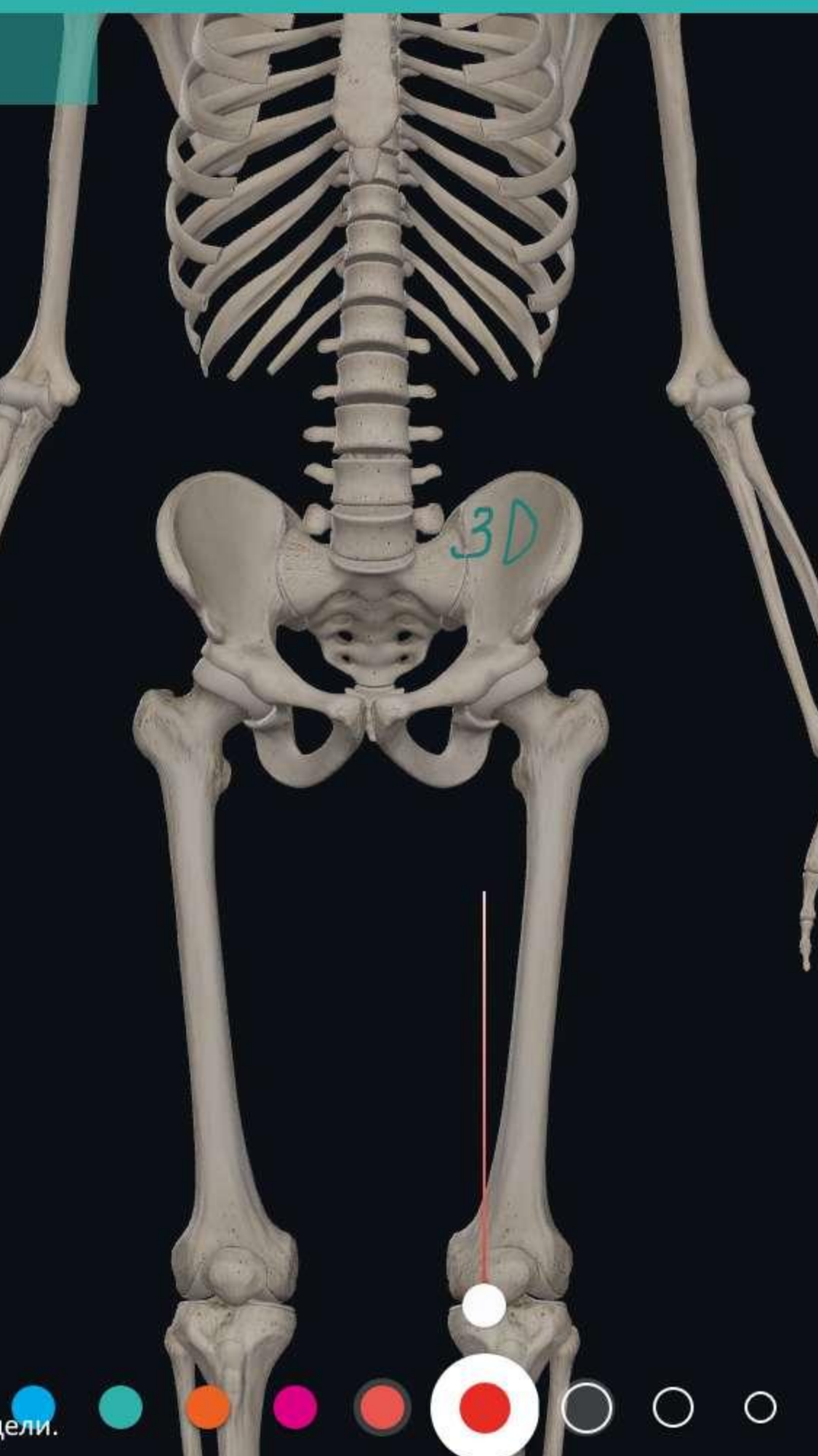

Иконка включат сетку направляющих. Сейчас она неактивна.

3D

2D

Иконка включает 3D карандаш, который рисует по модели и остается на ней при манипуляциях. Сейчас она не активна.

Иконка включает 2D карандаш - он рисует по плоскости приложения и остается на ней независимо от положния модели.

Нажмите на Done, чтобы выйти из режима работы с инструментом DONE

| ANNO   | TATE TOO   | LS     |        |        |
|--------|------------|--------|--------|--------|
| 1      | $\bigcirc$ | ) 1    | T      | S      |
| Pen    | Label      | s Tr   | xtbox  | Sketch |
| CUTT   | ING TOOLS  | 5      |        |        |
| $\sim$ |            | $L_1$  |        |        |
| Cut    | Frac       | ture   |        |        |
| GROW   | TH TOOLS   | 5      |        |        |
| Q      | Dote       | e<br>S |        |        |
| Grow   | th Sp      | urs    |        |        |
| OTHE   | R TOOLS    |        |        |        |
| 0      | Ê          | 2<br>Q | 6      |        |
| Pain   | Disc       | over   | Import |        |

Активируя один инструмент, Вы можете переключаться между ними внутри панели Tools, то есть переходить на другой без нажатия DONE, а затем возвращаться к предыдущему (если нужно).

Использование некоторых инструментов (в том числе Pen и Label) не позволяет манипулировать 3D моделью, пока они активны. Другие инструменты (например, Cut, Growth, Discover) позволяют использовать зум для 3D модели. (приближать, удалять колесиком мыши).

Нажатие на кружок внизу экрана (по центру) активирует регулировки самого карандаша: можно выбрать цвет (от черного до красного), прозрачность (сейчас настроена максимальная непрозрачность), О толщину карандаша (сейчас она максимальна).

#### Эта панель актуальна для инструмента Textbox H<sup>1</sup> H<sup>2</sup> P

Textbox - открывает поле для ввода текста. Здесь Вы можете добавлять свои подписи к моделям.

Поле вверху позволяет выбрать размер, цвет текста, начертание (жирный, курсив, подчеркнутый), добавить нумерацию или маркеры.

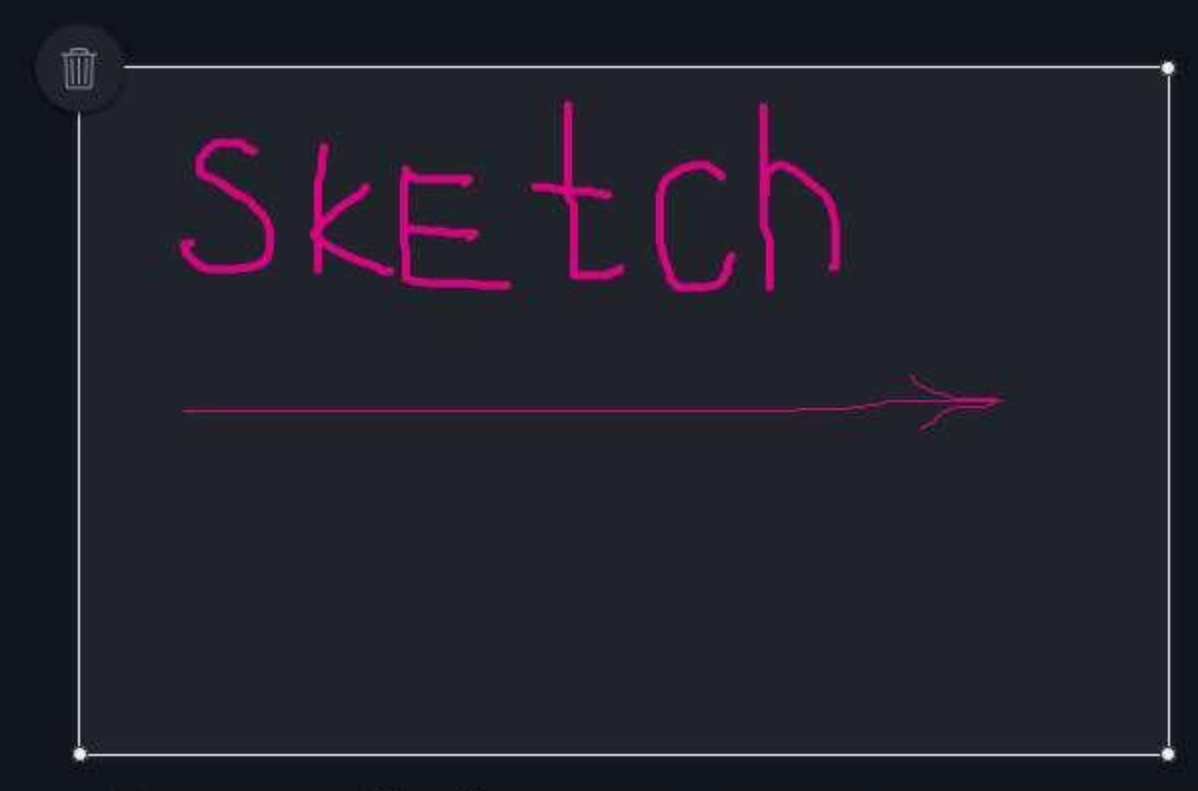

Инструмент Sketch создает на экране приложения поле, на котором Вы можете рисовать также, как Карандашом (Pen), но только в границах этого поля.

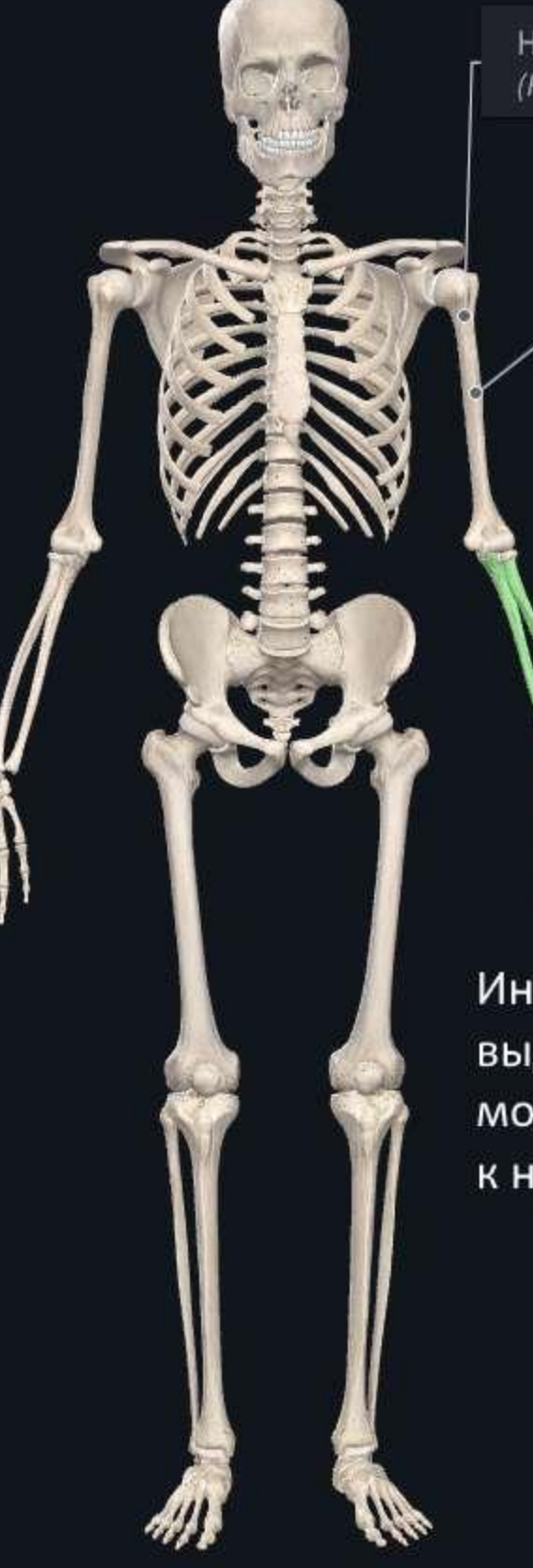

T

Один щелчок по элементу модели создает ярлык Humerus (Humerus) с подписью, как этот элемент определен в атласе.

Двойной щелчок позволяет выделить один элемент и добавить к нему собственную подпись на ярлыке

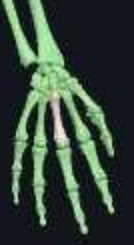

Инструмент Labels (Ярлыки) выделяет отдельные элементы Proximal Articular Facet модели и позволят добавлять к ним подписи.

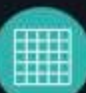

X

DONE

Длительное удержание мышью или нажатие на сенсорный экран позволяет выделить сразу несколько элементов, сгруппировать их и добавить подпись

Radius (Left) (Radius)

Ulna (Left) (Ulna)

of Middle Phalanx of Ring Finger (Left) (Facies articularis proximalis phalangis mediae digiti anularis)

**Proximal Articular Facet** of Proximal Phalanx of **Ring Finger (Left)** (Facies articularis proximalis phalangis proximalis digiti anularis)

| ANNOTAT    | E TOOLS  |          |       |
|------------|----------|----------|-------|
| //<br>Pen  | Jabels   | Trextbox | Sketc |
| CUTTING    | TOOLS    |          |       |
| $\lesssim$ | 4        |          |       |
| Cut        | Fracture |          |       |
| GROWTH     | TOOLS    |          |       |
| 9          | 90°      |          |       |
| Growth     | Spurs    |          |       |
| OTHER TO   | DOLS     |          |       |
| 0          | ĝ        | ි        |       |
| Pain       | Discover | Import.  |       |

) Undo

Прежде чем включить инструмент Cut, расположите модель удобным образом, потому что при включенном инструменте манипулировать моделью (поворачивать, разворачивать, приближать и т.п.) нельзя.

> Инструмент позволяет отсечь часть выделенного элемента/группы элементов.
> Вам нужно будет выбрать, с какой стороны от линии Вы будете отсекать (выбрать ножницы справа или слева).

Инструменты разрезания и отсечения (диссекции) позволяют разрезать, вырезать, отсекать от модели отдельные элементы или целые части. Инструмент позволяет работать только с отдельным элементом или органом или отсекать всевыделенные органы или части модели целиком. Делать разрезы и отсечения на модели можно в любой плоскости.

🚫 Иконка для работы с отдельным элементом/слоем. Сейчас выключена.

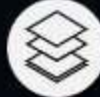

Иконка для работы с группой слоев ("насквозь"). Сейчас активна.

DONE ANNOTATE TOOLS 3. Инструмент отсекает область внутри окружности. При этом не обязательно, чтобы весь контур заходил на модель. CUTTING TOOLS Cut GROWTH TOOLS (G) 2. Инструмент убирает область элемента или группы Growth Sours между линиями. В данном случае нижняя линия справа отнек тоосы позволяет отсечь кисть и предплечье целиком, чтобы образовать открытый срез. В левой части модели (где применен другой инструмент) такой срез не получится, потому что отсечены будут только выделенныее элементы,

а часть ладони - останется.

**F** 

) Undo Home

> На этой области применен инструмент Spurs, в настройках инструмента есть регулировки размера, цвета и прозрачности.

Так выглядит инструмент Pain. В настройках можно выбрать пульсацию, вид обозначения боли (круглая/линейная).

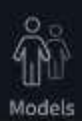

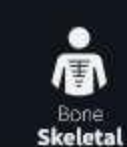

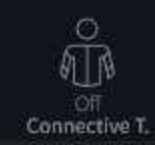

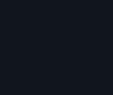

Off Off Muscular

O Off Arterial

O Off Venous

Off Lymphatic

|                                      |          |                   |          | 3 <b>645</b> | 10       |
|--------------------------------------|----------|-------------------|----------|--------------|----------|
|                                      |          | Tools             |          |              |          |
|                                      | ANNOTAT  | E TOOLS           |          |              | Hub      |
|                                      | D        | Jabels            | Textbox  | Skotr        | Q        |
|                                      | CUTTING  | TOOLS             | TEXUDA.  |              | îEl      |
|                                      | K        | ب<br>Fracture     |          |              | Tools    |
|                                      | GROWTH   | TOOLS             |          |              |          |
|                                      | Growth   | go<br>Go<br>Spurs |          |              | Library  |
|                                      | OTHER TO | DOLS              |          |              | Settings |
| На этой области был применен         | O        | Receiver          | <b>O</b> |              |          |
| инструмент Growth, он также, как     | rain     | Discover          | unporc   |              |          |
| остальные имеет регулировки размера. |          |                   |          |              |          |
| 1441                                 |          |                   |          |              |          |
| есь применен инструмент Fracture     |          |                   |          |              |          |

Размер перелома или трещины

регулируется в настройках.

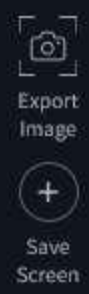

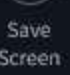

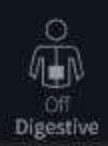

O Off Respiratory

OF Nervous

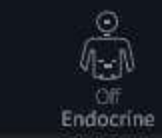

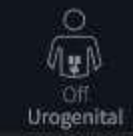

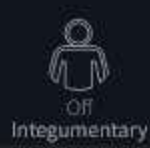

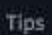

#### **REMOVE DISCOVER**

Инструмент Discover создает портальный вид через тело, чтобы просматривать нижние анатомические слои тела под верхними.

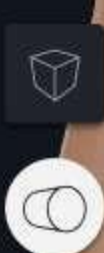

Выберите форму просмотра кубическую или цилиндическую. В данном случае активна нижняя иконка.

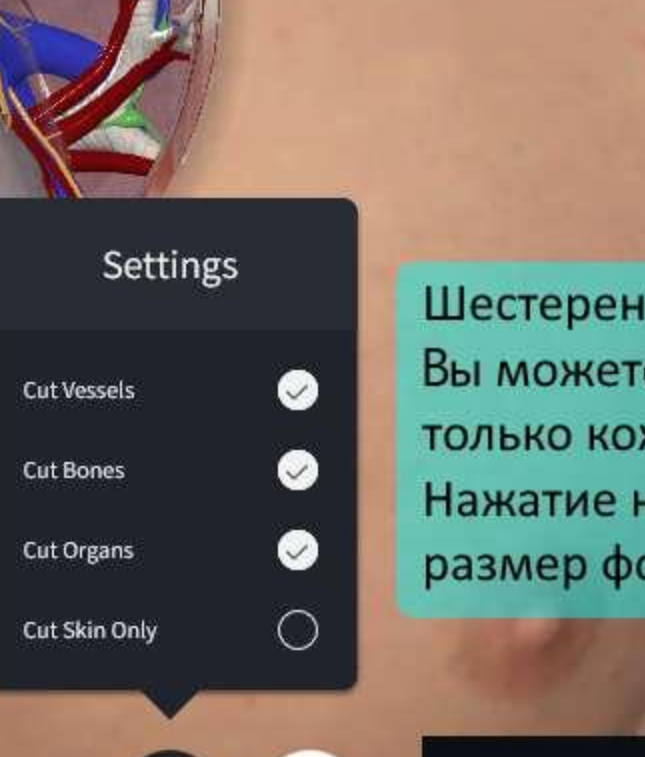

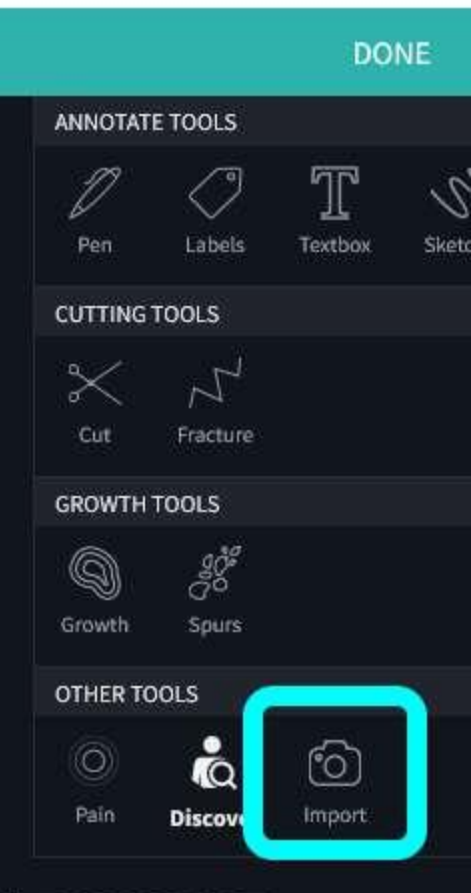

Инструмент Import позволяет размещать на поле приложения дополнительные изображения с Вашего устройства. Например, чтобы соотносить области атласа с фотографиями или изображениями из Вашей коллекции.

Шестеренка настроек позволяет выбрать варианты отображения: Вы можете выбрать режим при котором просвечиваться будет только кожа, либо сосуды, кости, органы - в выбранном сочетании. Нажатие на иконку справа от шестеренки позволяет выбрать размер формы и глубину просмотра - как на вклейке справа от иконки.

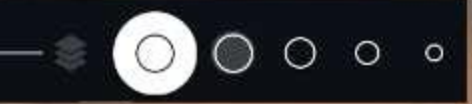